# Obsluha přístroje

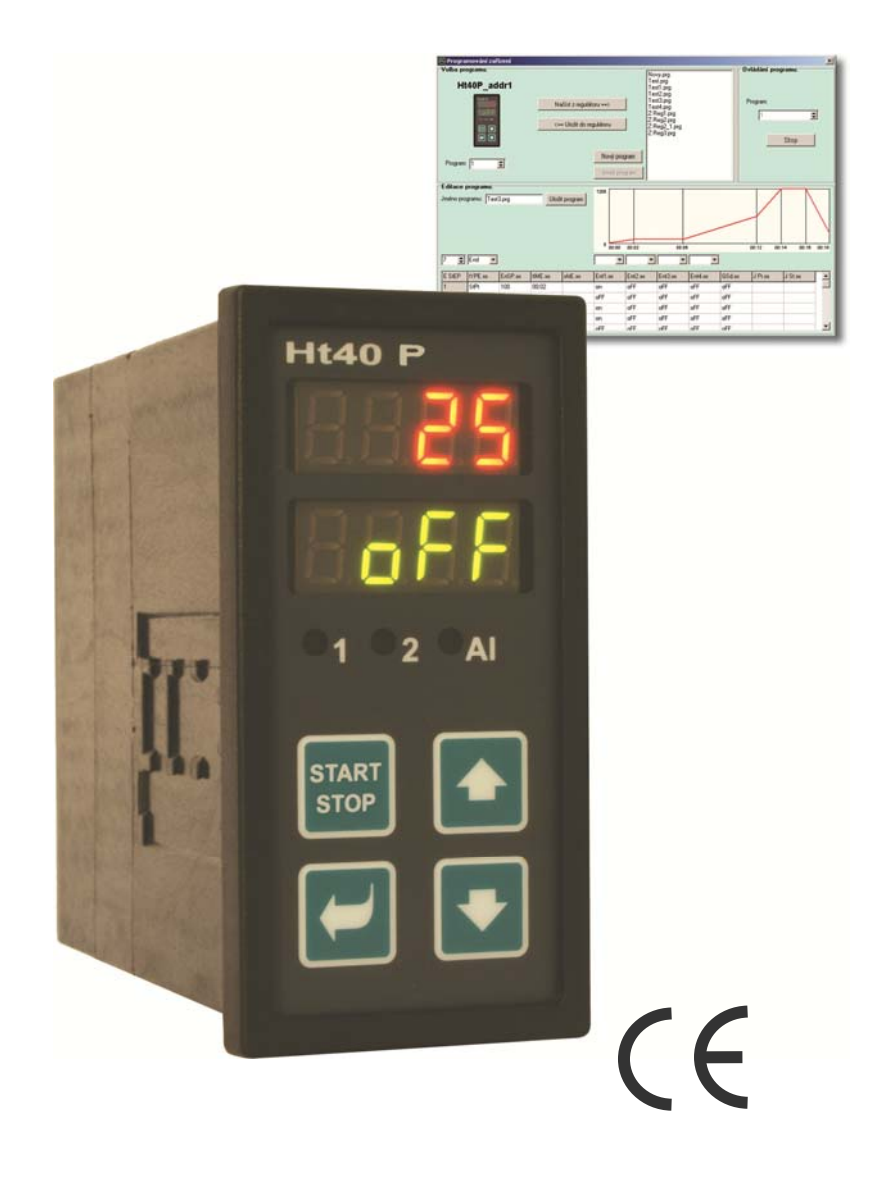

# Ht40P

## programový regulátor

## 1 Důležité na úvod

Ht40P je teplotní / procesový regulátor určený pro zabudování do panelu, formátu 1/8 DIN (96 x 48 mm). Umožňuje programovou regulaci podle požadovaného průběhu nebo regulaci na konstantní hodnotu.

#### Návod je určen pro konečného uživatele a slouží k seznámení s obsluhou regulátoru.

Doporučujeme seznámit se postupně s následujícími kapitolami:

- Základní pojmy, je zde vysvětlena funkce tlačítek, displejů, ....
- Základní stav, popis základního stavu regulátoru.
- <u>Uživatelská úroveň</u>, popis parametrů a menu uživatelské úrovně.
- **Program**, vše, co je potřeba vědět o vytváření programů.

## 2 Základní pojmy

Aby práce s regulátorem byla bezproblémová, musí uživatel zvládnout jeho obsluhu.

#### Funkce indikačních prvků

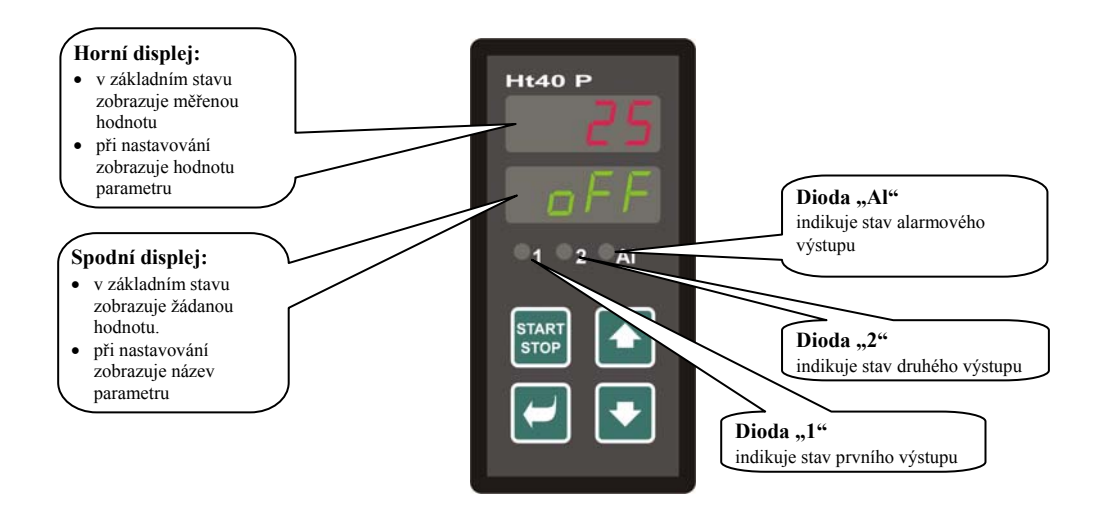

#### Funkce klávesnice

Nastavování parametrů regulátoru je prováděno pomocí klávesnice. Funkce jednotlivých kláves je následující:

- **L**, klávesa pro nastavování a prohlížení parametrů uživatelské, obslužné, konfigurační a servisní úrovně. Po stisku tohoto tlačítka je **potvrzena změna nastavovaného parametru** a přístroj přejde na následující parametr. Dlouhým stiskem (3 vteřiny) přejdete do menu pro zápis / editaci programu.
- klávesa pro změnu hodnoty parametru směrem dolů. Hodnota parametru je číslo nebo zkratka složená z maximálně 4 písmen.
- 🔄, klávesa pro změnu hodnoty parametru směrem nahoru.
- Klávesa určená pro start a přerušení programu. Krátkým stiskem klávesy přejdete do menu pro spuštění / přerušení programu. Dlouhým stiskem klávesy (3 vteřiny) přejdete do menu pro nastavení startu programu pomocí hodin reálného času.
- Současný stisk obou šipek. Krátký stisk navrátí přístroj do základního stavu, viz. strana <u>7</u>. Po dlouhém stisku obou kláves (3 vteřiny) přejdete do vyšších úrovní menu (obslužné, konfigurační, servisní).

## 2.1 Informační a chybová hlášení

Informační a chybová hlášení jsou indikována pouze v základním stavu, viz. strana 7.

#### Informační hlášení, horní displej

• ---- ... chyba vstupního čidla nebo není vstup nastaven.

#### Informační hlášení, spodní displej

Na spodním displeji mohou problikávat následující informační hlášení:

- **Prog** ... je spuštěn program.
- PCLK ... je nastaveno spouštění programu hodinami, viz. strana <u>16</u>.
- аиті ... je spuštěno automatické nastavení 1. sady regulačních parametrů pro topení, рыа, тта, dela, viz. strana <u>9</u>.
- Aut 2 ... je spuštěno automatické nastavení 2. sady regulačních parametrů pro topení, Pb1b, It1b, dE1b, viz. strana <u>9</u>.
- аньз ... je spuštěno automatické nastavení regulačních parametrů pro chlazení ръза, теда, deza, viz. strana <u>9</u>.
- gsa ... garance šířky pásma, měřená hodnota je mimo nastavené meze, viz. strana <u>18</u>.

#### Chybová hlášení, spodní displej

Pokud je indikováno chybové hlášení, jsou vypnuty regulační výstupy, vypnut signalizační výstup a aktivován alarmový výstup.

- Err1 ... chyba EEPROM, paměti konfiguračních parametrů. Chybu lze v některých případech odstranit restartem všech parametrů v *servisní úrovni*. Po restartu je nutné všechny parametry opět nastavit. To může provádět pouze zkušený uživatel. Pokud potíže přetrvávají, kontaktujte dodavatele.
- **Err3** ... chyba převodníku. Může být způsobena elektrickým impulsem na vstupu, příliš nízkou teplotou a nadměrnou vlhkostí, .... Regulátor vypněte a znovu zapněte. Pokud potíže přetrvávají, kontaktujte dodavatele.

## 2.2 Přehled úrovní, menu

Pro správnou funkci přístroje je nutné správně nastavit jeho parametry. Pro zvýšení přehlednosti jsou parametry roztříděny do skupin (úrovní, a menu). Úroveň je vyšší celek (*konfigurační úroveň*), menu je část úrovně (menu out1).

Strukturu členění ukazuje následující obrázek.

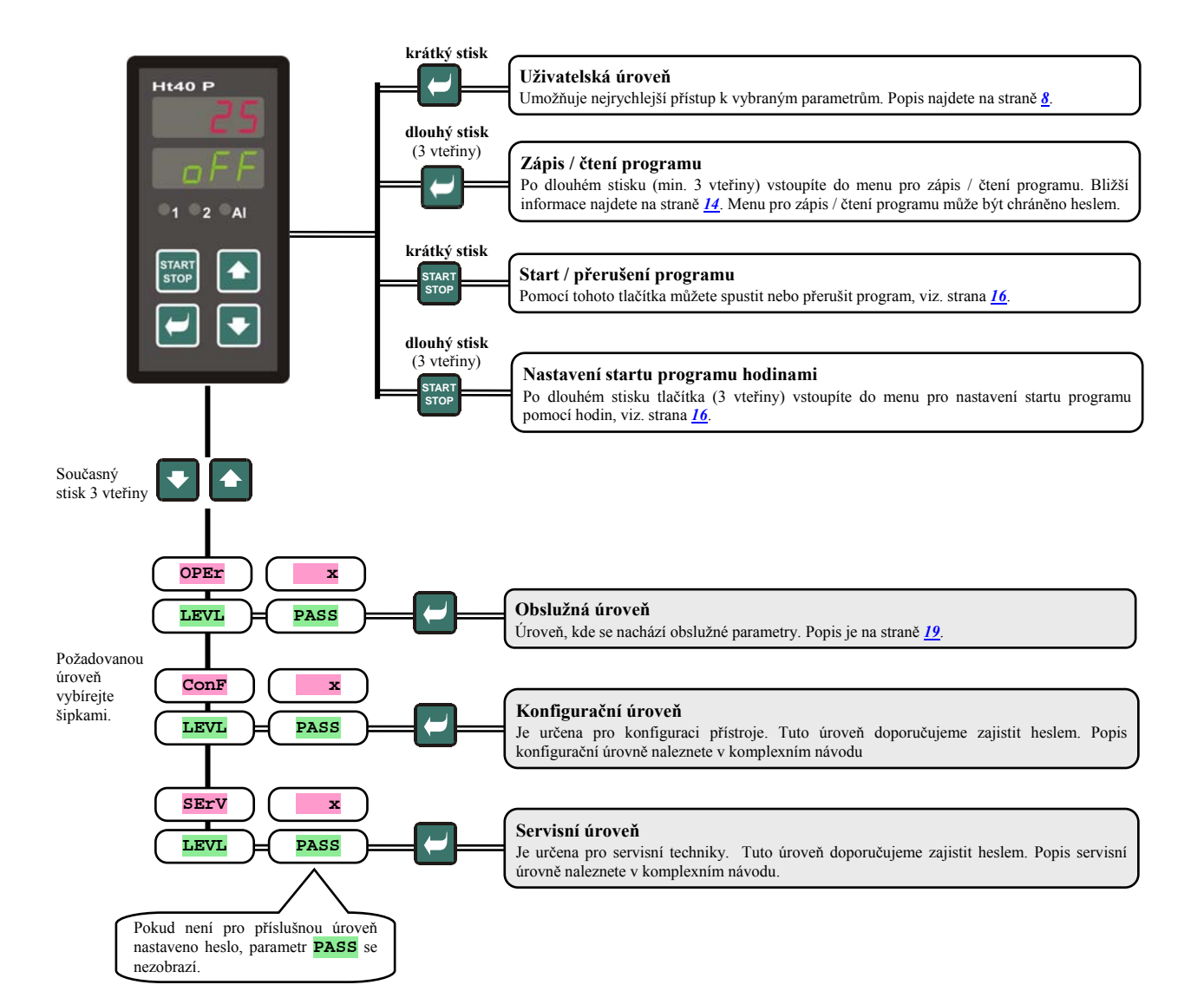

## 3 Základní stav

V základním stavu je regulátor po zapnutí napájecího napětí

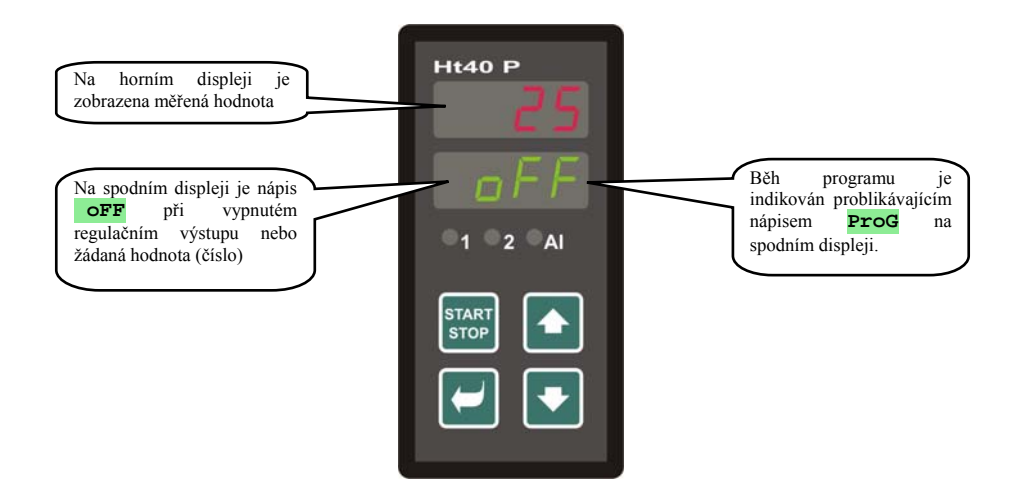

Na horním displeji je zobrazena měřená hodnota, na spodním displeji je zobrazen nápis **off** při vypnutém regulačním výstupu nebo žádaná hodnota.

- Pokud je na spodním displeji jiný údaj než nápis off nebo žádaná hodnota (číselná hodnota), regulátor není v základním stavu (jsou nastavovány parametry).
- V základním stavu jsou na spodním displeji zobrazována informační a chybová hlášení, viz. strana 5.

#### Návrat do základního stavu

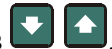

- Do *základního stavu* může regulátor vrátit obsluha krátkým stiskem kláves
- Pokud není stisknuta 60 vteřin žádná klávesa, vrátí se do základního stavu regulátor sám.

#### Stav regulátoru, pokud neběží program

Pokud neběží program, může mít regulátor vypnutý regulační výstup (na spodním displeji je indikován nápis **off**) nebo může regulovat na konstantní hodnotu (na spodním displeji je číselný údaj). Stav regulátoru mimo program je nastaven parametrem **SLEP**:

- **SLEP** = **OFF**, regulační výstup je vypnutý, na spodním displeji svítí nápis **OFF**.
- **SLEP** = **SP1**, regulátor reguluje na konstantní hodnotu SP1. Na spodním displeji je žádaná hodnota, kterou lze měnit pomocí šipek.

Parametr **SLEP** najdete v konfigurační úrovní, menu **SYS**.

## 4 Uživatelská úroveň

Uživatelská úroveň je určena k rychlému přístupu uživatele k nejpoužívanějším parametrům.

Do uživatelské úrovně vstoupíte a uživatelskou úrovní procházíte stiskem klávesy

Z uživatelské úrovně se navrátíte po projití všech parametrů nebo současným krátkým stiskem kláves 💟 💽.

#### Struktura uživatelské úrovně je nastavena v konfigurační úrovni, kde:

- je nastaven seznam parametrů uživatelské úrovně,
- je nastavena pozice parametrů.

Parametry a menu jsou zobrazovány pouze v případě, kdy má jejich zobrazení smysl (např. stav příznakového výstupu je zobrazen pouze v případě, kdy je výstup 2 nastaven jako příznakový).

## 4.1 Přehled všech parametrů a menu uživatelské úrovně

| Displej      | Postup                                                                                                  |                                                                 |  |  |
|--------------|----------------------------------------------------------------------------------------------------|-----------------------------------------------------------------|--|--|
| ProG         | Při běhu programu indikuje právě probíhající program.                                                   |                                                                 |  |  |
| StEP         | Při běhu programu indikuje právě probíhající krok.                                                      | Deremetry icey zehrozeny, při postovení <b>de p</b> ro-         |  |  |
| EnSP         | Při běhu programu indikuje konečnou žádanou hodnotu.                                                    | rarametry jsou zoorazeny pri nastaveni <b>scex</b> – <b>run</b> |  |  |
| trEM         | Při běhu programu indikuje čas do konce kroku.                                                          |                                                                 |  |  |
| PCn1         | Indikuje výkon v % 1. regulačního výstupu. Zobrazuje se pouze tehdy, je-li v                            | ýstup 1 nastaven jako regulační.                                |  |  |
| PCn2         | Indikuje výkon v % 2. regulačního výstupu. Zobrazuje se pouze tehdy, je-li v                            | ýstup 2 nastaven jako regulační.                                |  |  |
| PPrG         | Spotřeba energie v kWh na poslední výpal. Při spuštění programu je počítadlo                            | nulováno a načítání spotřeby začíná od 0.                       |  |  |
| Ptot         | Celková spotřeba v kWh. Po dosažení hodnoty 9999 je počítadlo nulováno a na                             | ačítání začíná od 0.                                            |  |  |
| AOFF         | Menu pro vypnutí trvalého alarmu. Nastavením YES a potvrzením trvalý ala                                | rm vypnete.                                                     |  |  |
| Ent1         | Zobrazení stavu 1. příznakového výstupu ( <b>OFF</b> vypnutý, <b>On</b> sepnu neběží program.           | tý). Výstup lze ovládat pomocí šipek pouze, pokud               |  |  |
|              | Spuštění / zastavení automatického nastavení regulačních parametrů:                                     |                                                                 |  |  |
| <b>⊅</b> 11+ | • <b>oFF</b> , vypnutí automatického nastavení regulačních parametrů.                                   |                                                                 |  |  |
| Auc          | • <b>ht</b> , spuštění automatického nastavení regulačních parametrů, topení.                           |                                                                 |  |  |
|              | • CL, spuštění automatického nastavení regulačních parametrů, chlazení.                                 |                                                                 |  |  |
| dPEr         | Perioda archivace měřených hodnot dataloggeru v minutách.                                               |                                                                 |  |  |
|              | Rozsah: 1 až 120 minut.                                                                                 |                                                                 |  |  |
|              | Podmínka pro archivaci měřených hodnot v dataloggeru:                                                   |                                                                 |  |  |
| 101-         | • oFF, archivace je vypnuta.                                                                            |                                                                 |  |  |
| asto         | • <b>Prog</b> , archivace probina pouze pri spustenem programu.                                         |                                                                 |  |  |
|              | • ALMY, archivace probina pri alarmu.                                                                   |                                                                 |  |  |
|              | Cone, archivace probina tivale.                                                                         |                                                                 |  |  |
|              | Rozsah:                                                                                                 |                                                                 |  |  |
| ALLO         | • -499 až ALHI °C pro ot 3 = ALPr.                                                                      |                                                                 |  |  |
|              | • -999 až 0 °C pro ot 3 = ALdE.                                                                         |                                                                 |  |  |
|              | Horní mez alarmu.                                                                                       |                                                                 |  |  |
| AThT         | Rozsah:                                                                                                 |                                                                 |  |  |
| ALL II       | • ALLO až 2499 °C pro ot 3 = ALPr.                                                                      |                                                                 |  |  |
|              | • 0 až 999 °C pro ot 3 = ALdE.                                                                          |                                                                 |  |  |
| dLoG         | Vstup do menu dataloggeru. Do menu vstoupíte nastavením <b>YES</b> na horním o prohlížet průběh výpalu. | lispleji a potvrzením. V menu dataloggeru můžete                |  |  |
| CLK          | Vstup do menu nastavení hodin reálného času. Do menu vstoupíte nastavenín popsáno na straně <u>21</u> . | n <b>YES</b> na horním displeji a potvrzením. Menu je           |  |  |

## 4.2 Datalogger

Regulátor je vybaven funkcí pro záznam naměřených hodnot, celkem si může zapamatovat 500 údajů. Pokud je zaplněna celá paměť, nejstarší záznamy jsou přepisovány nejnovějšími.

- Každý zaznamenaný údaj se skládá z následujících položek:
- měřená hodnota
- žádaná hodnota (lze číst pouze přes komunikační linku)
- číslo spuštěného programu (lze číst pouze přes komunikační linku)
- rok, měsíc, den, hodina a minuta záznamu

#### Zaznamenané údaje lze číst dvěma způsoby:

- Na displeji přístroje v menu dlog. Po otevření menu je na spodním displeji zobrazen čas ve formátu hodina.minuta a na horním displeji je zobrazována naměřená hodnota. Mezi jednotlivými záznamy se pohybujte pomocí šipek.
- Přenos dat pomocí komunikační linky. Potřebné údaje zjistíte v příručce popisující komunikační linku.

#### Parametry pro nastavení dataloggeru

Parametrem dper lze nastavit periodu zápisu v minutách.

Parametrem dsto lze nastavit podmínku zápisu:

- dsto = cont, data jsou zaznamenávána trvale,
- dsto = ALMr, data jsou zaznamenávána při alarmu,
- dsto = prog, data jsou zaznamenávána při spuštěném programu,
- dsto = off, data nejsou zaznamenávána.

Oba parametry jsou umístěny v obslužné úrovni nebo v uživatelské úrovni.

| DATUM     | ČAS   | C1  | SP1 | PROG |
|-----------|-------|-----|-----|------|
| 20.4.2009 | 13:21 | 890 | 890 | 2    |
| 20.4.2009 | 13:22 | 896 | 895 | 2    |
| 20.4.2009 | 13:23 | 900 | 900 | 2    |
| 20.4.2009 | 13:24 | 905 | 905 | 2    |

Standardně je přístroj osazen dataloggerem pro 500 měření

## 4.3 Automatické nastavení regulačních parametrů

Regulátor je vybaven funkcí, pomocí níž lze nastavit PID parametry.

Automatickou optimalizaci můžete spustit při běhu programu i při regulaci na konstantní hodnotu, nesmí být ale vypnut regulační výstup.

#### Postup spuštění automatické optimalizace:

- Regulátor musí regulovat, tzn., že nesmí být vypnutý výstup (v základním stavu nesmí být na spodním displeji off).
- Automatickou optimalizaci spusť te parametrem Aut = ht pro topení nebo Aut = CL pro chlazení. Parametr Aut najdete v obslužné úrovni nebo uživatelské úrovni. Spuštění automatické optimalizace je možné pouze v případě, kdy je příslušný výstup nastaven pro PID regulaci.
- Regulátor zjistí pomocí zásahů na regulačním výstupu charakteristiku soustavy a vypočítá optimální parametry. Měřená hodnota se při optimalizaci rozkolísá.
- Na spodním displeji problikává hlášení Aut1 (nastavování 1. sady parametrů pro topení Pb1A, It1A, De1A), Aut2 (nastavování 2. sady parametrů pro topení Pb1B, It1B, De1B) nebo Aut3 (nastavování parametrů pro chlazení Pb2A, It2A, De2A).

#### Důležité:

- Parametry Pb1A, It1A, De1A, jsou nastavovány, pokud je aktuální žádaná hodnota menší než parametr spid při využívání obou sad PID parametrů (ALGO = 2PId).
- Parametry Pb1B, It1B, De1B, jsou nastavovány, pokud je aktuální žádaná hodnota větší než parametr Parametry ALGO a SPIG najdete v konfigurační úrovni, menu out1.

### 4.4 Nastavení parametrů a menu uživatelské úrovně

Uživatelská úroveň poskytuje uživateli nejjednodušší přístup při prohlížení a nastavování parametrů. Seznam parametrů, které budou v uživatelské úrovni přítomny, i jejich pořadí, jsou volně nastavitelné. Tvorbu uživatelské úrovně proveďte v *konfigurační úrovni*, menu user.

#### Příklad tvorby uživatelského menu:

Chcete umístit na 1. pozici *uživatelské úrovně* parametr **Entl**, na 2. pozici parametr pro spuštění automatické optimalizace **Aut**. Postupujte následovně:

- Nastavte parametr **stp1** = **Ent1**.
- Nastavte parametr stp2 = Aut .
- 3 až 8 pozice nejsou využity, parametry stp3 až stp8 nastavte no.

Výsledek si prohlédněte v uživatelské úrovni.

### 4.5 Sledování spotřebované energie

Regulátor umožňuje sledovat přibližnou spotřebu energie:

- Celková, údaj v kWh indikuje parametr **Ptot**, který najdete v *obslužné úrovni* nebo v *uživatelské úrovni*.
- Na jeden výpal, údaj v kWh indikuje parametr pprg, který najdete v obslužné úrovni nebo v uživatelské úrovni.

#### <u>Důležité:</u>

- Pro správné načítání spotřebované energie nastavte v parametru **Pow** příkon pece (zařízení).
- Počítadla spotřebované energie Ptot a PPrg mají maximální rozsah 9999. Po dosažení této hodnoty se vynulují a odpočet pokračuje dále.
- Počítadlo spotřebované energie **pprg** je automaticky nulováno při každém startu programu.
- Počítadlo Ptot lze vynulovat v servisní úrovni, menu sys, parametr clrp.

## **5 Program**

Program umožňuje řízení teploty, příp. jiné veličiny, v čase.

V kapitole program je popsáno:

- princip programování,
- zápis / čtení programu,
- start a přerušení programu,
- běh programu,
- nastavení parametrů souvisejících s programem.

## 5.1 Princip programování

Program (**Prog**) je složen z jednotlivých kroků (**StEP**), které na sebe navazují (program začíná krokem 1, pokračuje krokem 2, ...).

Program je zakončen krokem End (ukončení programu).

V přístroji může být napsáno 10 programů označených čísly 1 až 10, každý program může být složen z maximálně 15-ti kroků.

### Typy kroků

Následující obrázek ukazuje všechny typy kroků, které lze pro tvorbu programu použít:

- nárůst (pokles) na teplotu, stpt, rate,
- výdrž na teplotě, soak,
- konec programu, End.

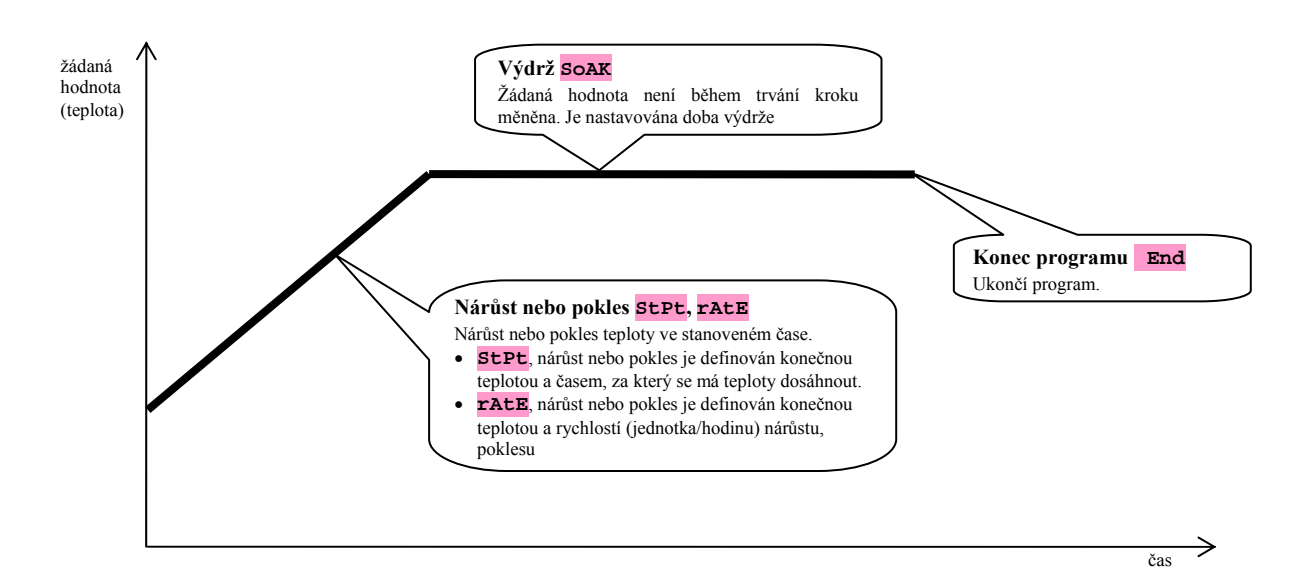

#### <mark>StPt</mark>, nárůst nebo pokles žádané hodnoty

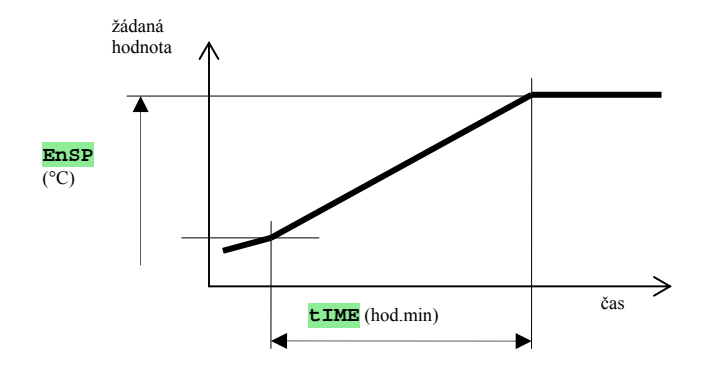

Přehled parametrů kroku StPt

| displej | význam                                                                                                   |
|---------|----------------------------------------------------------------------------------------------------|
| EnSP    | Konečná žádaná hodnota.                                                                                  |
| tIME    | Čas, za který bude konečná žádaná hodnota dosažena, je udáván ve formátu hodiny.minuty.                  |
| Ent     | Stav 1. příznakového výstupu. Parametr je zobrazen pouze tehdy, je-li výstup 2 nastaven jako příznakový. |

Počáteční žádaná hodnota kroku stpt je stejná jako konečná žádaná hodnota předchozího kroku. V případě startu programu je počáteční žádaná hodnota rovna měřené hodnotě.

Čas kroku je maximálně 99 hodin 59 minut.

#### rAtE, nárůst nebo pokles žádané hodnoty

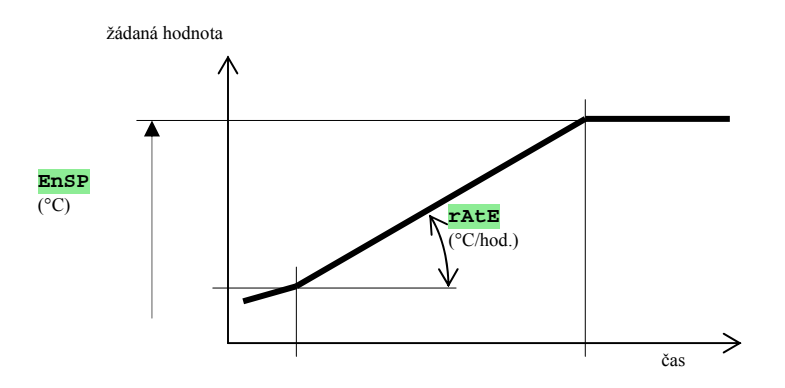

Přehled parametrů kroku **rAtE** 

| displej | význam                                                                                                   |
|---------|----------------------------------------------------------------------------------------------------|
| EnSP    | Konečná žádaná hodnota.                                                                                  |
| rAtE    | Rychlost nárůstu na žádanou hodnotu je udávána ve formátu °C/hodinu.                                     |
| Ent     | Stav 1. příznakového výstupu. Parametr je zobrazen pouze tehdy, je-li výstup 2 nastaven jako příznakový. |

Počáteční žádaná hodnota kroku rate je stejná jako konečná žádaná hodnota předchozího kroku. V případě startu programu je počáteční žádaná hodnota rovna měřené hodnotě. Délka trvání kroku není omezena.

#### <mark>SoAK</mark>, výdrž na teplotě

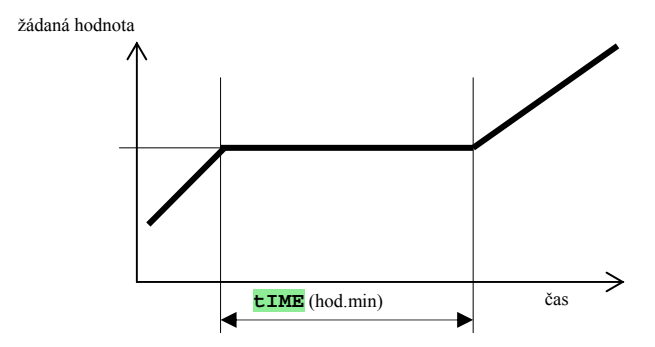

#### Přehled parametrů kroku SOAK

| displej | význam                                                                                                   |  |
|---------|----------------------------------------------------------------------------------------------------|--|
| tIME    | Čas prodlevy je udáván ve formátu hodiny.minuty.                                                         |  |
| Ent     | Stav 1. příznakového výstupu. Parametr je zobrazen pouze tehdy, je-li výstup 2 nastaven jako příznakový. |  |

Žádaná hodnota kroku **soak** je stejná jako konečná žádaná hodnota předchozího kroku. V případě startu programu je žádaná hodnota rovna měřené hodnotě.

Čas kroku je maximálně 99 hodin 59 minut.

#### End, ukončení programu

Přehled parametrů kroku End

| Displej | význam                                                                                                   |
|---------|----------------------------------------------------------------------------------------------------|
| Ent     | Stav 1. příznakového výstupu. Parametr je zobrazen pouze tehdy, je-li výstup 2 nastaven jako příznakový. |

Krok **End** ukončí program a nastaví příznakové výstupy.

## 5.2 Zápis a čtení programu

Menu zápis a čtení programu je určeno pro:

- zápis nového programu,
- prohlížení již zapsaného programu,
- změnu některých parametrů již zapsaného programu.

Do menu zápis programu se dostanete ze základního stavu dlouhým stiskem klávesy (klávesu musíte přidržet min. 3 vteřiny).

Z menu zápis programu se do základního stavu vrátíte současným stiskem kláves 🔽 💽

Celé menu pro zápis programu je zobrazeno v následujícím obrázku.

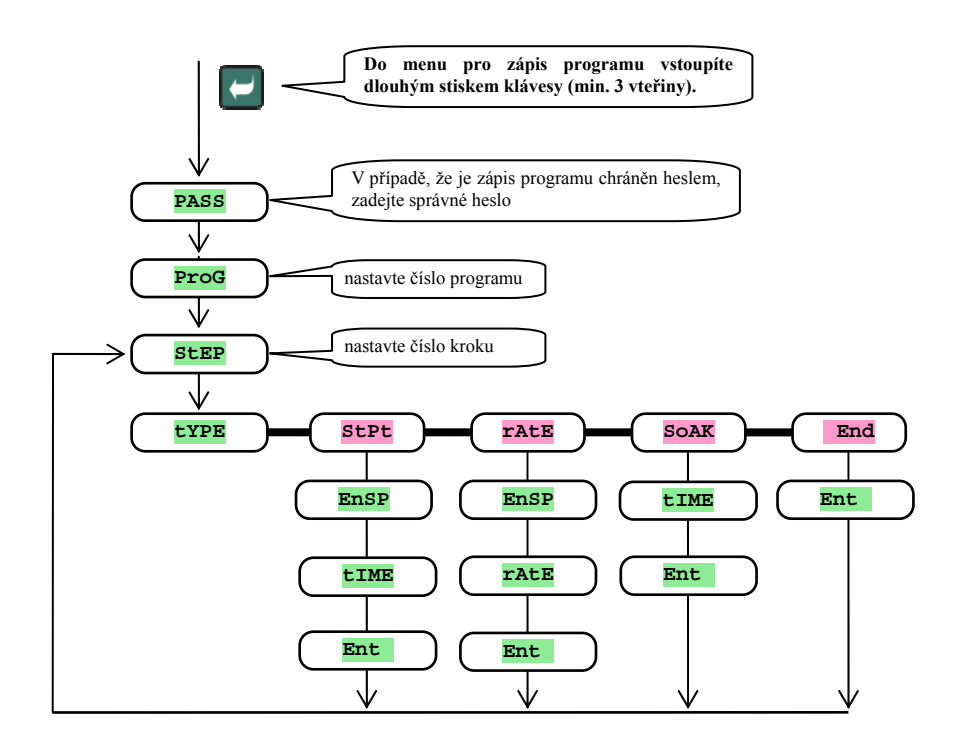

- Parametr Ent je zobrazován pouze v případě, je-li výstup 2 nastaven jako příznakový (ot 2 = Ent).
- Typ kroku stpt je zobrazován pouze v případě, je-li povolen (гамр = stpt nebo гамр = both).
- Typ kroku rate je zobrazován pouze v případě, je-li povolen (ramp = rate nebo ramp = both).
- Popis nastavení parametrů ot 2 a ramp najdete v konfigurační úrovni.

#### Důležité:

Při každé změně parametru тамр doporučujeme překontrolovat všechny zapsané programy.

#### Příklad zápisu programu:

- Zapište do regulátoru program zobrazený na obrázku a popsaný v tabulce.
- Program zapište na pozici číslo 2 (program číslo 2).
- V konfigurační úrovni je nastaven výstup 2 jako příznakový (ot2 = Entl)a jsou povoleny oba typy kroků pro náběh/pokles (rAMP = both).

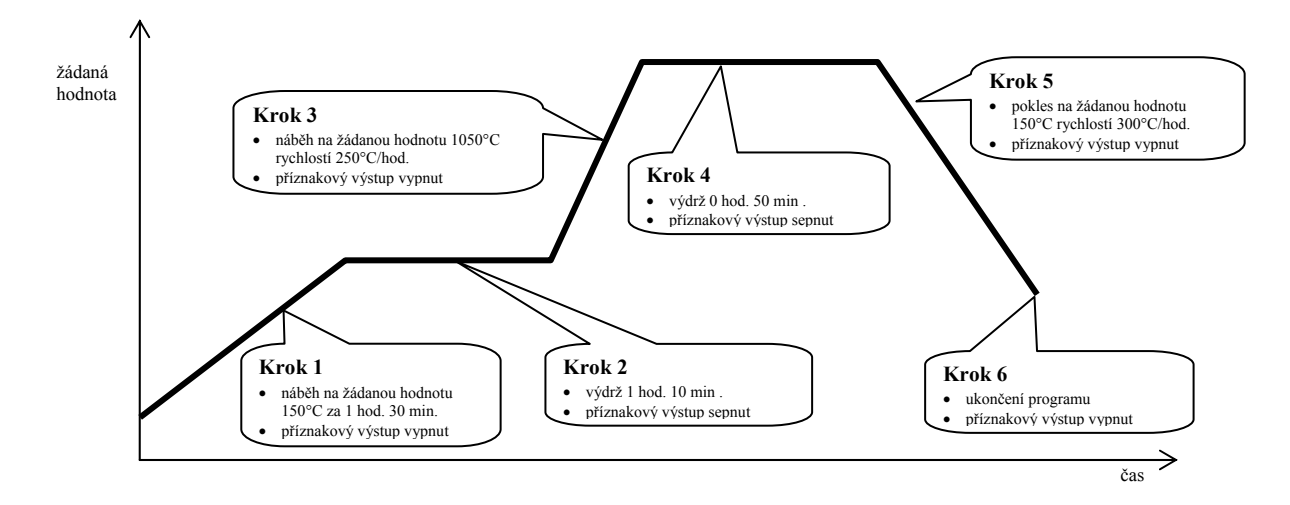

| StEP | tYPE | EnSP | tIME | rAtE | Ent1 |
|------|------|------|------|------|------|
| 1    | StPt | 150  | 1.30 |      | OFF  |
| 2    | SOAK |      | 1.10 |      | on   |
| 3    | rAtE | 1050 |      | 250  | OFF  |
| 4    | SOAK |      | 0.50 |      | on   |
| 5    | rAtE | 150  |      | 300  | OFF  |
| 6    | End  |      |      |      | OFF  |
| 7    |      |      |      |      |      |

Nyní program zapište do přístroje:

- Regulátor je v *základním stavu*, viz. strana <u>7</u>.
- Stiskněte tlačítko po dobu min. 3 vteřin. Na spodním displeji se objeví nápis prog. Postup zápisu programu je v následující tabulce.

| Displej | Postup                                                                                |
|---------|---------------------------------------------------------------------------------------|
| Prog    | Číslo programu, nastavte 2, potvrď te klávesou .                                      |
| Step    | Číslo kroku, ponechte <b>1</b> , potvrďte klávesou <b>2</b> .                         |
| type    | Typ kroku 1, nastavte <b>SEPE</b> , potvrďte klávesou 🖾.                              |
| EnSP    | Žádaná hodnota kroku 1, nastavte 150, potvrďte klávesou 🖸.                            |
| tIME    | Čas dosažení hodnoty <b>EnSP</b> kroku 1, nastavte <b>1.30</b> , potvrďte klávesou 🗹. |
| Ent     | Stav příznakového výstupu kroku 1, nastavte off, potvrďte klávesou 📿.                 |
| StEP    | Číslo kroku, ponechte 2, potvrď te klávesou 🗹.                                        |
| tYPE    | Typ kroku 2, nastavte <b>SOAK</b> , potvrďte klávesou 🖾.                              |
| tIME    | Délku prodlevy kroku 2, nastavte <b>1.10</b> , potvrďte klávesou 🗹.                   |
| Ent     | Stav příznakového výstupu kroku 2, nastavte <b>on</b> , potvrď te klávesou 🗹.         |

Stejným způsobem pokračuje zápis dalších parametrů až do kroku 6.

| StEP | Číslo kroku, ponechte <b>6</b> , potvrď te klávesou <b>2</b> .        |
|------|-----------------------------------------------------------------------|
| tYPE | Typ kroku 6, nastavte End, potvrďte klávesou 🖾.                       |
| Ent  | Stav příznakového výstupu kroku 6, nastavte off, potvrďte klávesou 🗹. |

### 5.3 Start a přerušení programu

Program lze spustit na příkaz obsluhy pomocí klávesnice nebo lze nastavit automatické spuštění hodinami reálného času.

#### Start programu pomocí klávesnice

- Regulátor je v *základním stavu*, viz. strana <u>7</u>.
- Stiskněte krátce tlačítko spolním displeji se objeví nápis prog, na horním displeji nastavte pomocí šipek číslo programu, který chcete spustit a potvrď te klávesou
- Požadovaný program je spuštěn.
- Běh programu je indikován problikávajícím nápisem **prog** na spodním displeji.

#### Start programu pomocí hodin

U regulátoru můžete nastavit program, který bude spuštěn v předem nastaveném čase hodinami reálného času.

- Regulátor je v *základním stavu*, viz. strana <u>7</u>.
- Stiskněte tlačítko for po dobu cca 3 vteřiny. Na spodním displeji se objeví nápis pcik, další postup je v tabulce:

| Displej | Postup                                                                                                    |
|---------|----------------------------------------------------------------------------------------------------|
| PCLK    | Nastavte číslo programu, který chcete spustit hodinami. Pokud nastavíte <b>OFF</b> , není povolen automatický start. Potvrď te klávesou "START / STOP".                                                                                                    |
| Mon     | Nastavte měsíc spuštění programu. Pokud nechcete zadávat měsíc a den spuštění, nastavte oFF. V tom případě není zobrazen parametr       OFF.       V tom případě není zobrazen         parametr       dAY       a program je spouštěn každý den. Potvrďte klávesou "START / STOP".       OFF. |
| dAtE    | Nastavte den spuštění programu. Nezobrazí se, pokud je Mon = OFF. Potvrďte klávesou "START / STOP".                                                                                                    |
| hour    | Nastavte hodinu spuštění programu. Potvrďte klávesou "START / STOP".                                                                                                    |
| Min     | Nastavte minutu spuštění programu. Potvrďte klávesou "START / STOP".                                                                                                    |

#### <u>Důležité:</u>

- Při nastavení automatického spuštění programu hodinami bliká v základním stavu na spodním displeji informační nápis PCLK.
- Pokud běží jiný program v termínu spuštění programu hodinami, nastavený program se nespustí.
- Pokud je program spouštěný hodinami kratší než 10 minut, může být spuštěn vícekrát za sebou.

#### Přerušení programu

Program ukončíte následujícím způsobem:

Regulátor je v základním stavu, běží program.

- Stiskněte krátce tlačítko "START / STOP", na spodním displeji se objeví nápis prog.
- Pokud na horním displeji nastavíte "cont" a potvrdíte klávesou <sup>start</sup>, program bude pokračovat.
- Pokud na horním displeji nastavíte " End" a potvrdíte klávesou so, program bude ukončen.

## 5.4 Běh programu

V základním stavu je na spodním displeji zobrazována žádaná hodnota, na horním displeji měřená hodnota. *Běh programu* je indikován problikávajícím nápisem **prog** na spodním displeji.

#### <u>Stav programu je indikován parametry</u>

- **Prog** ... zobrazuje číslo právě běžícího programu,
- **SLEP** ... zobrazuje číslo aktuálního kroku,
- Ensp ... zobrazuje konečnou žádanou hodnotu aktuálního kroku,
- **Trem** ... zobrazuje čas do konce kroku.

Tyto parametry lze zpřístupnit v *uživatelské úrovni* (nastavením parametru stpr = run).

#### Možnosti nastavování a čtení parametrů, příp. stavu regulátoru

- Je povoleno nastavování a čtení parametrů v uživatelské úrovni.
- Je povoleno nastavování a čtení parametrů v obslužné úrovni.
- Je povolen zápis a čtení programů. Pokud změníte parametry právě běžícího programu, neovlivníte tím právě běžící krok. Nové parametry jsou akceptovány až u následujícím kroku.
- Je povoleno nastavování automatického startu pro spuštění programu hodinami.
- Je povoleno přerušení a ukončení programu.
- Je povoleno spuštění automatického nastavení regulačních parametrů.
- Nastavování parametrů v konfigurační úrovni je zakázáno.

## 5.5 Příznakový výstup Ent

Příznakový výstup je určen k ovládání vnějších událostí (odvětrávací klapky pece, ventilátoru, …) programem. V jednotlivých krocích programu může být příznakový výstup sepnut (Ent = on) nebo vypnut (Ent = oFF).

#### Nakonfigurování příznakového výstupu

Jako příznakový výstup může být nakonfigurován druhý výstup. Nastavte jej v *konfigurační úrovni*, menu out 2 parametr ot 2 = Ent.

#### Stav příznakového výstupu při přerušení programu

Při přerušení programu, viz. kapitola 5.3, je stav příznakového výstupu definován parametrem rent následovně:

- **IERE** = **hold**, stav příznakového výstupu zůstává v nezměněném stavu.
- **IEnt** = **OFF**, příznakový výstup je při přerušení programu vypnut.
- **IEnt** = **on**, příznakový výstup je při přerušení programu sepnut.

#### Ovládání příznakového výstupu mimo běh programu

V *obslužné úrovni* pomocí parametru **Ent** (tento parametr může být umístěn i v *uživatelské úrovni*) můžete ovládat stav příznakového výstupu.

Při běhu programu můžete stav příznakového výstupu pouze sledovat.

### 5.6 Signalizace běhu programu pomocí 2. výstupu

Druhý výstup lze nastavit pro **signalizaci běhu programu**. Pokud program běží, je výstup sepnut. Mimo běh programu je výstup vypnut. Nastavení proveď te v *konfigurační úrovni*, menu out 2 parametr ot 2 = 5GP.

## 5.7 Signalizace ukončení programu pomocí 2. výstupu

Druhý výstup lze nastavit pro **signalizaci ukončení programu**. Výstup je sepnut na 10 vteřin po ukončení nebo přerušení programu. Nastavení proveď te v *konfigurační úrovni*, menu out2 parametr ot2 = SGPE.

### 5.8 Garance šířky pásma

Funkce garance šířky pásma napomáhá dodržení požadovaného průběhu programu. Pokud se měřená hodnota dostane mimo pásmo, **pozastaví se odpočítávání času**.

Typ garance šířky pásma lze nastavit v konfigurační úrovni, menu sys, parametr gsp :

- GSD = SOAK, garance šířky pásma je aktivní pouze na začátku každé výdrže. Znamená to, že odpočítávání času výdrže nastane až v okamžiku, kdy se hodnota v peci přiblíží k žádané hodnotě (odchylka měřené hodnoty od žádané hodnoty bude menší, než nastavená garance GSGE).
- **GSD** = **LTAK**, garance šířky pásma je aktivní v celém průběhu programu. Znamená to, že odpočítávání času programu se zastaví, bude-li měřená hodnota vně pásma nastavené garance **GSDE**.
- GSD = OFF, garance šířky pásma je vypnuta. Znamená to, že odpočítávání času programu se nezastaví.

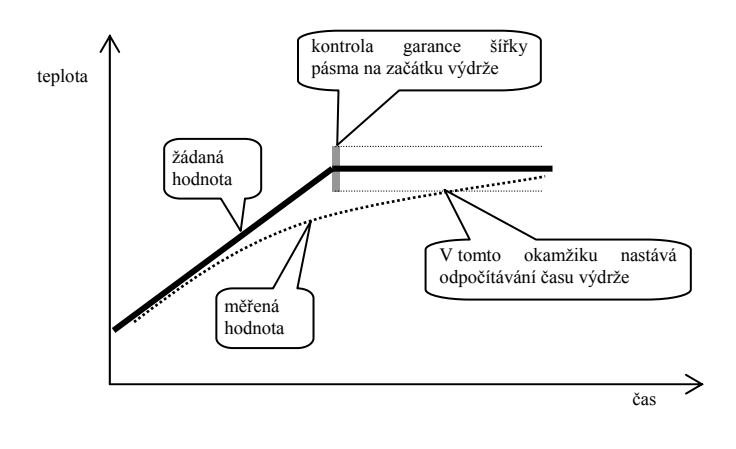

Šířku pásma GSAE lze nastavit v konfigurační úrovni, menu SYS, parametr GSAE.

## 6 Obslužná úroveň

V obslužné úrovni jsou nastavovány parametry přístupné obsluze přístroje.

Ze základního stavu se do obslužné úrovně dostanete současným stisknutím kláves po dobu cca 3 vteřin. Na spodním displeji se objeví nápis LEVL, na horním nastavte oper a potvrďte klávesou . Pokud se na spodním displeji objeví nápis pass, je obslužná úroveň chráněna heslem. V tom případě nastavte pomocí šipek správné heslo a opět potvrďte klávesou .

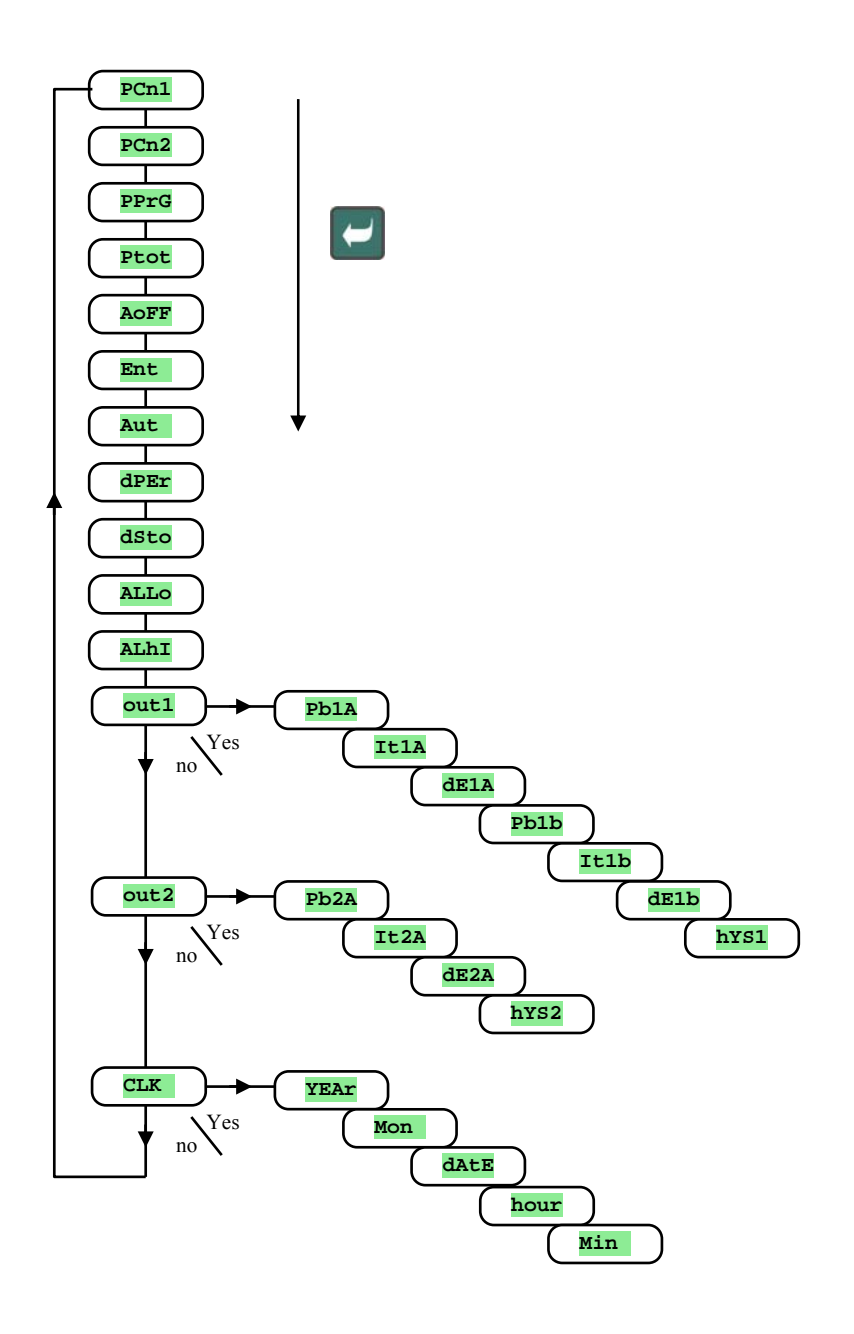

#### Menu obslužné úrovně

| Displej | Význam                                                                                                    |
|---------|----------------------------------------------------------------------------------------------------|
| PCn1    | Zobrazuje aktuální výkon výstupu 1 v %.                                                                                                    |
| PCn2    | Zobrazuje aktuální výkon výstupu 2 v %. Výstup 2 musí být nastaven jako regulační.                                                             |
| PPrG    | Spotřeba energie v kWh na poslední výpal. Při spuštění programu je počítadlo nulováno a načítání spotřeby začíná od 0.                         |
| Ptot    | Celková spotřeba v kWh. Po dosažení hodnoty 9999 je počítadlo nulováno a načítání začíná od 0.                                                 |
| Aoff    | Vypnutí trvalého alarmu nastavením YES a potvrďte.                                                                                             |
| Ent     | Zobrazení stavu 1. příznakového výstupu ( <b>oFF</b> vypnutý, <b>on</b> sepnutý). Výstup lze ovládat pomocí šipek pouze, pokud neběží program. |
|         | Spuštění / zastavení automatického nastavení regulačních parametrů:                                                                            |
| A11+    | • <b>OFF</b> , vypnutí automatického nastavení regulačních parametrů.                                                                          |
| 1140    | • ht, spuštění automatického nastavení regulačních parametrů, topení.                                                                          |
|         | CL, spuštění automatického nastavení regulačních parametrů, chlazení.                                                                          |
| dPEr    | Perioda archivace měřených hodnot dataloggeru v minutách.                                                                                      |
|         | Rozsah: 1 až 120 minut.                                                                                                    |
|         | Podminka pro archivaci měřených hodnot v dataloggeru:                                                                                          |
| 1540    | • <b>OFF</b> , archivace je vypnuta.                                                                                                    |
| asco    | • <b>Prog</b> , archivace probina pouze pri spusienem programu.                                                                                |
|         | <ul> <li>Alimi, archivace problé truale</li> <li>Cont. archivace problé truale</li> </ul>                                                      |
|         | Snodní mez alarmu                                                                                                    |
|         | Rozsah:                                                                                                    |
| ALLO    | • -499 až ALHI °C pro ot 3 = ALPr.                                                                                                    |
|         | • -999 až 0 °C pro ot 3 = ALdE.                                                                                                    |
|         | Horní mez alarmu.                                                                                                    |
| ALhI    | Rozsah:                                                                                                    |
|         | • ALLO až 2499 °C pro ot 3 = ALPr.                                                                                                    |
|         | • $0 až 999 °C pro ot 3 = ALdE.$                                                                                                    |
| out1    | Vstup do menu nastavení parametrů výstupu 1.                                                                                                   |
| out2    | Vstup do menu nastavení parametrů výstupu 2.                                                                                                   |
| CLK     | Vstup do menu nastavení hodin reálného času.                                                                                                   |

#### out1, menu parametrů 1. výstupu

Menu je určeno pro ruční nastavení regulačních parametrů nebo pro doladění parametrů při nepřesnosti regulace.

| Displej | Význam                                                                                                |
|---------|----------------------------------------------------------------------------------------------------|
| Pb1A    | Pásmo proporcionality, 1. sada parametrů.<br>Rozsah: 1 až 2499 °C.                                    |
| It1A    | Integrační konstanta, 1. sada parametrů.<br>Rozsah: <b>off</b> , 0.1 až 99.9 minut.                   |
| dE1A    | Derivační konstanta, 1. sada parametrů.<br>Rozsah: <b>off</b> , 0.01 až 9.99 minut.                   |
| Pb1b    | Pásmo proporcionality, 2. sada parametrů.<br>Rozsah: 1 až 2499 °C.                                    |
| It1b    | Integrační konstanta, 2. sada parametrů.<br>Rozsah: <b>off</b> , 0.1 až 99.9 minut.                   |
| dE1b    | Derivační konstanta, 2. sada parametrů.<br>Rozsah: <b>off</b> , 0.01 až 9.99 minut.                   |
| hYS1    | Hystereze, tento parametr se jako jediný nastavuje při dvoupolohové regulaci.<br>Rozsah: 1 až 249 °C. |

Parametry рыд, ітід, deia / рьга, iтга, deia jsou přepínány v závislosti na žádané hodnotě. Přepínací teplota je nastavena v *konfigurační úrovni*, menu оці parametr spid. Pokud je žádaná hodnota menší než spid, jsou využívány parametry рыд, iтід, deia, pokud je větší, parametry рьга, iтга, deia.

### <u>out2, menu parametrů 2. výstupu</u>

Menu je určeno pro ruční nastavení regulačních parametrů 2. výstupu nebo pro doladění parametrů při nepřesnosti regulace.

| Displej | Význam                                                                                                |
|---------|----------------------------------------------------------------------------------------------------|
| Pb2A    | Pásmo proporcionality.<br>Rozsah: 1 až 2499 °C.                                                       |
| It2A    | Integrační konstanta.<br>Rozsah: <b>off</b> , 0.1 až 99.9 minut.                                      |
| dE2A    | Derivační konstanta.<br>Rozsah: <b>off</b> , 0.01 až 9.99 minut.                                      |
| hYS2    | Hystereze, tento parametr se jako jediný nastavuje při dvoupolohové regulaci.<br>Rozsah: 1 až 249 °C. |

#### <u>CLK</u>, menu nastavení hodin

V menu se provádí nastavení hodin reálného času. Hodiny nemají automatický přechod z letního na zimní čas a naopak.

| Displej | Význam                    |
|---------|---------------------------|
| YEAr    | Nastavte aktuální rok.    |
| Mon     | Nastavte aktuální měsíc.  |
| dAtE    | Nastavte aktuální den.    |
| hour    | Nastavte aktuální hodinu. |
| MIn     | Nastavte aktuální minutu. |

## 7 Obsah

| 1 |     | Důležité na úvod                                  | 3    |
|---|-----|---------------------------------------------------|------|
| 2 |     | Základní pojmy                                    | 4    |
|   | 2.1 | Informační a chybová hlášení                      | 5    |
|   | 2.2 | Přehled úrovní, menu                              | 6    |
| 3 |     | Základní stav                                     | 7    |
| 4 |     | Uživatelská úroveň                                | 8    |
|   | 4.1 | Přehled všech parametrů a menu uživatelské úrovně | 8    |
|   | 4.2 | Datalogger                                        | 9    |
|   | 4.3 | Automatické nastavení regulačních parametrů       | 9    |
|   | 4.4 | Nastavení parametrů a menu uživatelské úrovně     | . 10 |
|   | 4.5 | Sledování spotřebované energie                    | 10   |
| 5 |     | Program                                           | .11  |
|   | 5.1 | Princip programování                              | 11   |
|   | 5.2 | Zápis a čtení programu                            | 14   |
|   | 5.3 | Start a přerušení programu                        | 16   |
|   | 5.4 | Běh programu                                      | 17   |
|   | 5.5 | Příznakový výstup Ent                             | 17   |
|   | 5.6 | Signalizace běhu programu pomocí 2. výstupu       | . 18 |
|   | 5.7 | Signalizace ukončení programu pomocí 2. výstupu   | . 18 |
|   | 5.8 | Garance šířky pásma                               | 18   |
| 6 |     | Obslužná úroveň                                   | .19  |
| 7 |     | Obsah                                             | .22  |